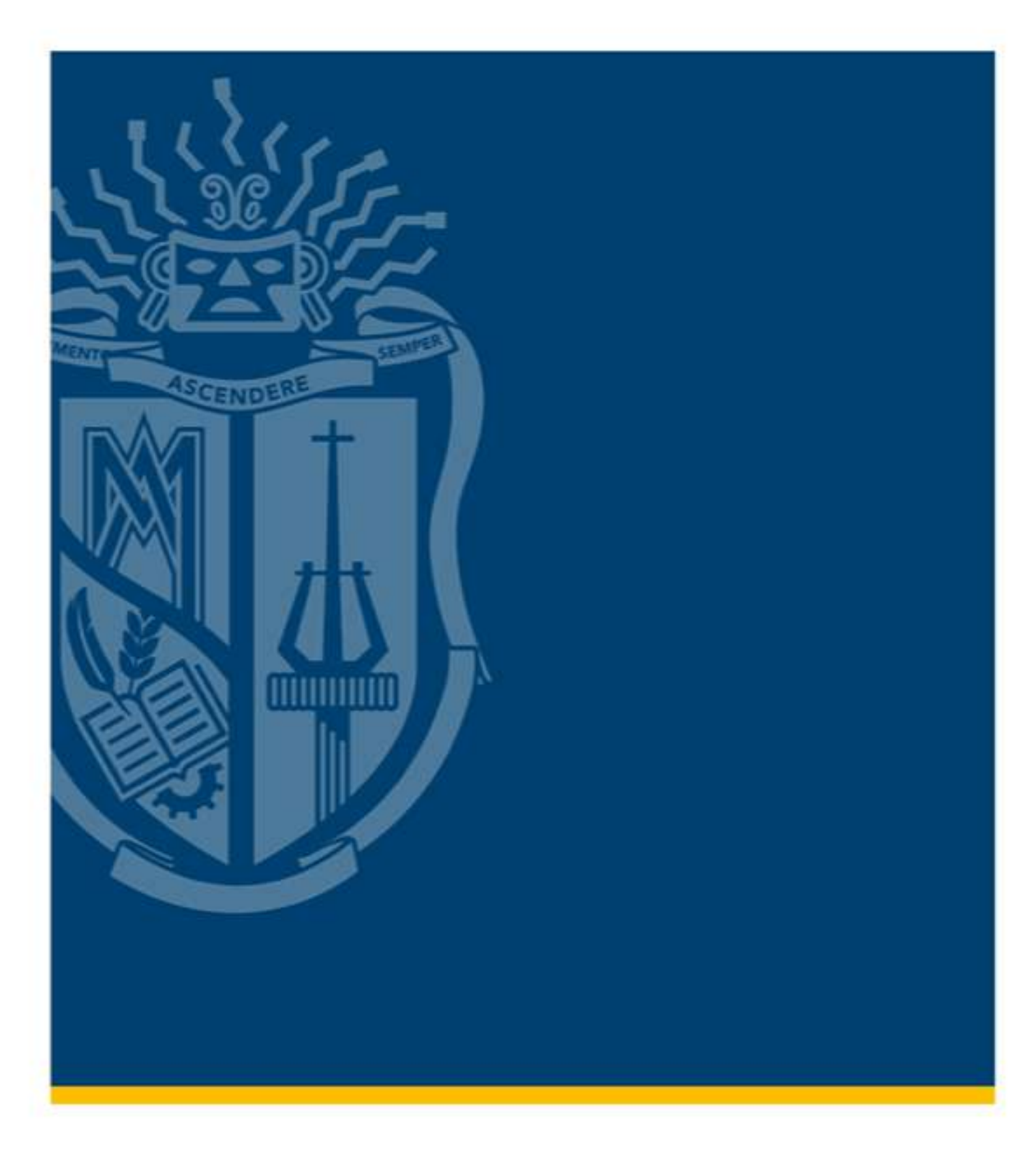

## MANUAL DE INSCRIPCIÓN

Opciones de aprendizaje segunda lengua / Lengua extranjera

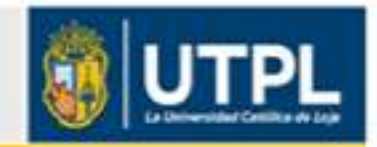

## MANUAL DE INSCRIPCIÓN

## **OPCIONES DE APRENDIZAJE SEGUNDA LENGUA / LENGUA EXTRANJERA**

Si deseas inscribirte, realiza lo siguiente:

1. Ingresa a tu sistema de gestión académica: <u>https://servicios.utpl.edu.ec/</u>

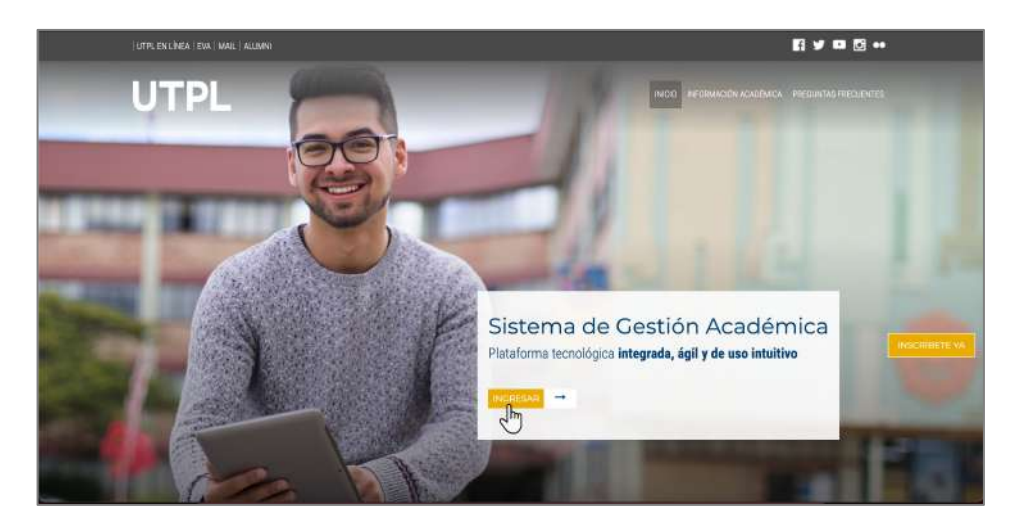

2. Ingresa tu usuario y clave institucional.

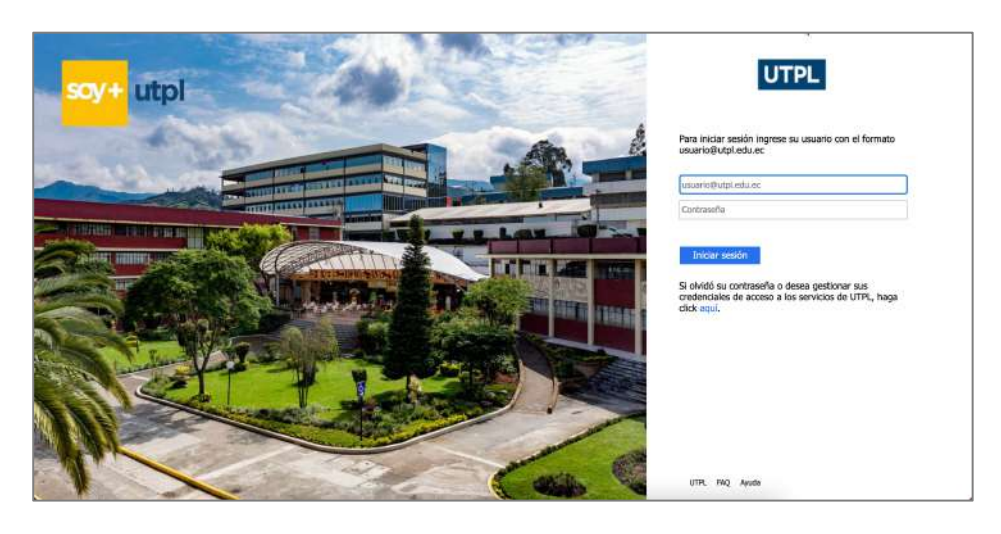

3. Selecciona la opción Segunda lengua / Lengua extranjera.

| UTPL                                           |                                               | 1                                      | * •                         |
|------------------------------------------------|-----------------------------------------------|----------------------------------------|-----------------------------|
| Servicios Estudiantiles                        |                                               |                                        |                             |
| Matricula/Inscripción<br>Inscripción/Matricula | Trámites/Servicios     Solicitud de Servicios | Académica     Historia Atadémica       | Financiero Estado de Cuenta |
| Postulación de Becas                           | Pago de Servicios                             | Perfil del alumno                      | Pago en Linea               |
| Segunda lengua / Lengua extranjera             | Generación de Certificados                    | Avance en la Titulación                | Plan de pago                |
| Matricula de Unidad de Titulación              |                                               | Avance de Titulación(Versión anterior) | Historial de Pago           |
| (ure)                                          |                                               |                                        | Consulta de Documentos      |
|                                                |                                               |                                        |                             |
|                                                |                                               |                                        |                             |

- 4. A continuación, se presenta el formulario de inscripción FORMULARIO SEGUNDA LENGUA / LENGUA EXTRANJERA, aquí debes completar los datos que se solicitan.
  - a. Selecciona tu carrera.

| FORMULARIO SEGUNDA LENGUA / LENGUA EXTRANJERA |              |                     |  |  |
|-----------------------------------------------|--------------|---------------------|--|--|
| GUAMAN GU                                     | ADALIMA ROSA | Ver mis Formularios |  |  |
| Carrera                                       |              | ~                   |  |  |

b. Se presenta un mensaje informativo respecto al formulario.

|                           | FORMULARIO SEGUNDA LENO                             | GUA / LENGUA EXTRANJERA.                                            |
|---------------------------|-----------------------------------------------------|---------------------------------------------------------------------|
| Estimado/a estudiante.    |                                                     |                                                                     |
| Este formulario le permit | irá seleccionar las opciones de aprendizaje de s    | egunda lengua / lengua extranjera. En caso de que desee validar sus |
| conocimientos, debe diri  | girse al siguiente enlace: https://servicios.utpl.e | edu.ec/SERVICIOS                                                    |
|                           |                                                     |                                                                     |
|                           |                                                     |                                                                     |
| Carrera                   | 1-GRADO/PRESENCIAL-ARQUITECTUR                      | RA/ARQUITECTURA 1C                                                  |

 c. Se presenta otro mensaje informativo, de acuerdo a aprobación de suficiencia en tu segunda lengua / lengua extranjera. Recuerda si tienes alguna duda al respecto puedes consultar con tu Centro Universitario.

| Carrera                                                  | 3-GRADO/DISTANCIA-DERECHO/DERECHO RE2                                                                                        |
|----------------------------------------------------------|----------------------------------------------------------------------------------------------------|
|                                                          |                                                                                                    |
| Estimado/a estudiante:                                   |                                                                                                    |
| Estimado/a estudiante:<br>De acuerdo a la carrera y el i | inicio de sus estudios, usted debe cumplir con el requisito de suficiencia en lengua extranjera en el nivel B1 del Marco Com |

d. A continuación, se presentan las Opciones de aprendizaje segunda lengua / lengua extranjera, disponibles para ti, de acuerdo a tu modalidad de estudios y malla académica, en este caso selecciona INSTITUCIONES SUGERIDAS POR LA UTPL.

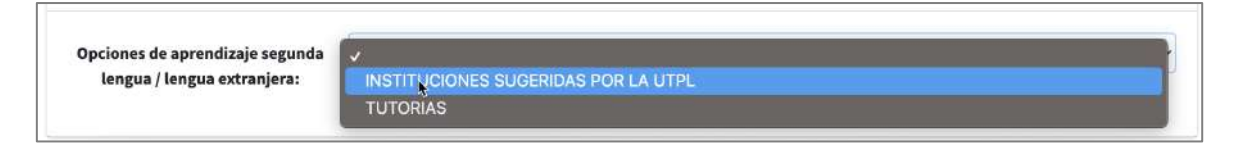

| IMPORTANTE                                                                                                    |  |  |  |
|----------------------------------------------------------------------------------------------------|--|--|--|
| Si tu opción de aprendizaje segunda Lengua / Lengua extranjera es INSTITUCIONES<br>SUGERIDAS POR LA UTPL, ten en cuenta:<br>Si es la primera vez que te vas a formar con las instituciones recomendadas se presentarán<br>todas las instituciones que tienen convenio con la UTPL. Si ya te has formado anteriormente<br>con alguna de ellas se presentará únicamente de tu elección. |  |  |  |
| Para más información al respecto visita:                                                                                                    |  |  |  |
| servicios.utpl.edu.ec/ingles<br>educacioncontinua.utpl.edu.ec                                                                                                    |  |  |  |

e. Se presentará el periodo académico.

| Opciones de aprendizaje segunda<br>lengua / lengua extranjera: | INSTITUCIONES SUGERIDAS POR LA UTPL |  |
|----------------------------------------------------------------|-------------------------------------|--|
| Deviado Acadómico:                                             | CCE ABR/2021 - AGO/2021             |  |
| Periodo Academico:                                             |                                     |  |

f. En la sección Institución seleccionada, se listan las instituciones de acuerdo a la opción de aprendizaje segunda lengua / lengua extranjera elegida en el punto anterior.

| Periodo Académico:        | CCE OCT/2021 - FEB/2022 |   |
|---------------------------|-------------------------|---|
| Institución seleccionada: | ✓                       | ) |
|                           | PEARSON                 |   |
|                           | BERTLIZ                 |   |
|                           | CAMBRIDGE               |   |

g. A continuación, se presentará el curso que te corresponde.

| Institución seleccionada:       | BERTLIZ                | ~ |
|---------------------------------|------------------------|---|
| El curso que le corresponde es: |                        |   |
| Curso:                          | PREPARACION B1 NIVEL 1 |   |
|                                 |                        |   |
|                                 |                        |   |

h. Finalmente, se presenta un AVISO IMPORTANTE, si estas de acuerdo marca la casilla "He leído y acepto el aviso precedente". Presiona el botón Continuar.

| AVIS                                                                                                    | O IMPORTANTE                                                                                                    |
|----------------------------------------------------------------------------------------------------|----------------------------------------------------------------------------------------------------|
| <ul> <li>Para el aprendizaje de una segunda lengua, si usted ha selec<br/>Berlitz, Cambridge y Pearson), para completar este proceso d<br/>completar el pago y demás procesos exigidos.</li> <li>La UTPL no se responsabiliza de los pagos, transacciones e<br/>siendo estos de competencia exclusiva de la institución exter</li> </ul> | ccionado una de las instituciones externas sugeridas por la UTPL (Academias<br>debe dirigirse al sitio web de la institución que usted ha seleccionado, a fin de<br>económicas, trámites académicos y administrativos relativos a este proceso,<br>rna seleccionada. |
| He leído y acepto, el aviso precedente                                                                                                    |                                                                                                    |
| Continuar                                                                                                    | Cancelar                                                                                                    |

- i. Si no deseas continuar con tu proceso de inscripción, da clic en Cancelar y luego dar clic en Si.
- 5. Una vez guardado el formulario, se presenta un resumen de la inscripción. Dar clic en el enlace indicado, para continuar con el proceso.

| UTPL Se | TPL Segunda lengua / Lengua extranjera                                            |                                                                            |  |  |  |
|---------|-----------------------------------------------------------------------------------|----------------------------------------------------------------------------|--|--|--|
|         | Estimado/a:<br>A continuación, usted podrá visualizar un resume<br><b>Carrera</b> | n de la información seleccionada:<br>3-GRADO/DISTANCIA-DERECHO/DERECHO RE2 |  |  |  |
|         | Periodo Académico                                                                 | CCE ABR/2021 - AGO/2021                                                    |  |  |  |
|         | Opciones de aprendizaje segunda lengua /<br>lengua extranjera                     | BERTLIZ                                                                    |  |  |  |
|         | Nivel                                                                             | PREPARACION B1 NIVEL 1                                                     |  |  |  |
|         | Paralelo                                                                          | BE1                                                                        |  |  |  |
|         | Para continuar con el proceso, haga clic en el siguiente enlace                   |                                                                            |  |  |  |
|         |                                                                                   | Ver mis formularios                                                        |  |  |  |

- 6. Para ver tus solicitudes hacer clic en el botón *Ver mis formularios*.
- 7. Una vez realizado el pago, posterior a las 72 horas se actualizará el estado del pago.

| RECUERDA |    |                |           |     |    |     |
|----------|----|----------------|-----------|-----|----|-----|
|          |    |                |           |     |    |     |
| ión      | en | INSITUTUCIONES | SUGERIDAS | POR | LA | UTP |

El pago de la inscripción en INSITUTUCIONES SUGERIDAS POR LA UTPL lo realizarás en las plataformas de pago externas.

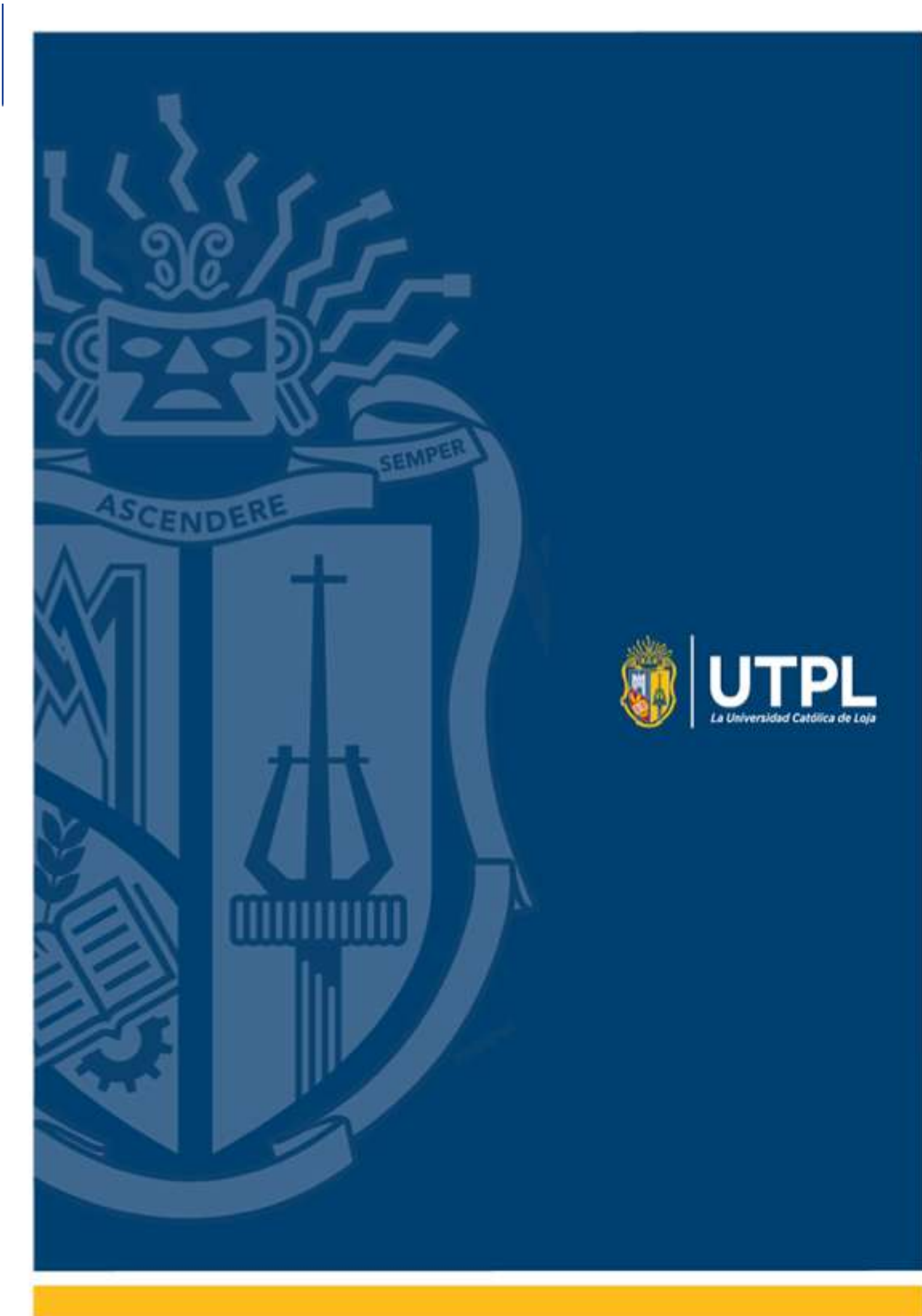